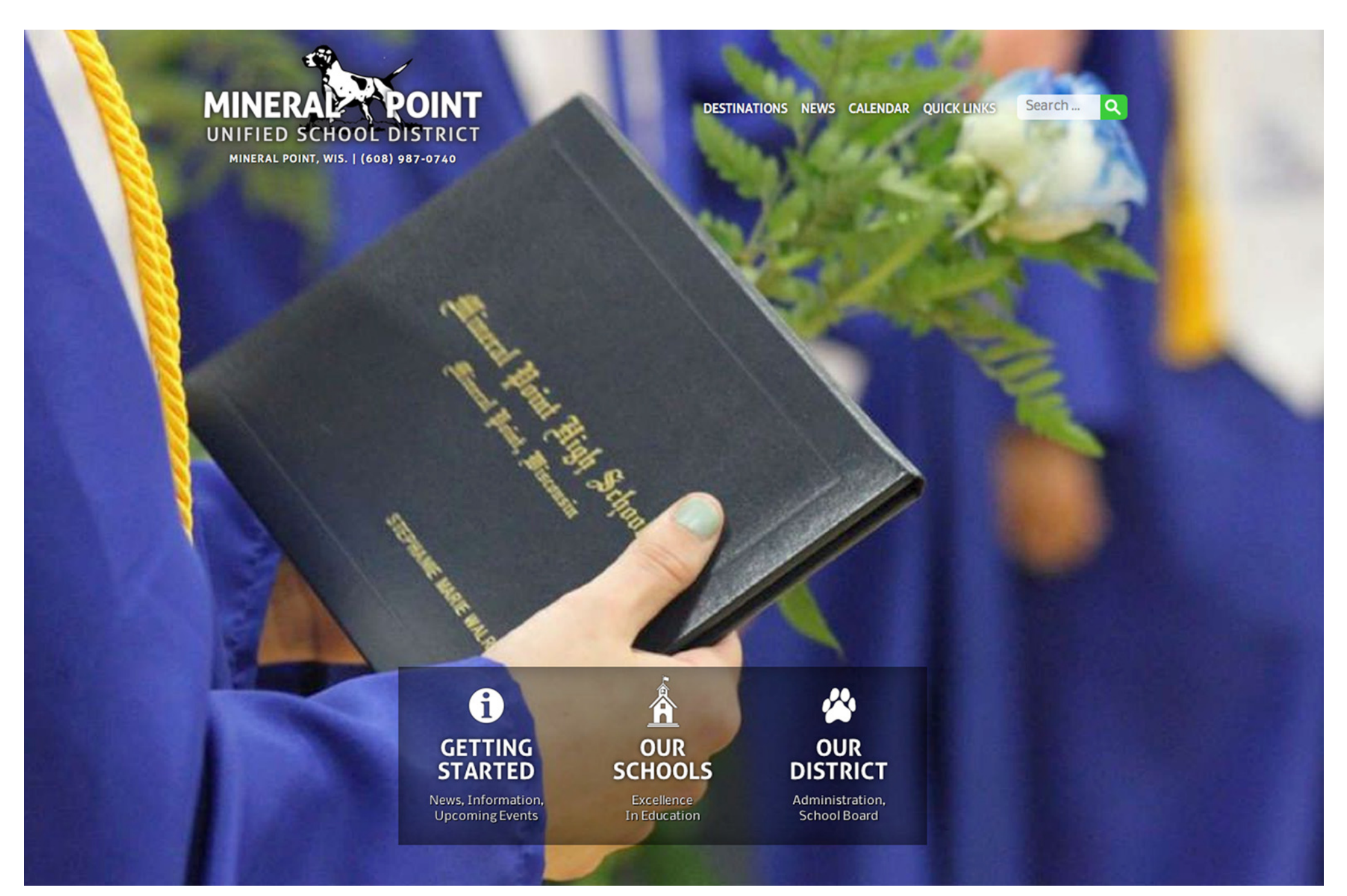

### Mineral Point Schools Website Handbook 2014

### **TABLE OF CONTENTS**

| 3    | LOG IN           |                                                                            |
|------|------------------|----------------------------------------------------------------------------|
| 4    | YOUR H<br>Menu b | <b>IOME PAGE</b><br>par, report a problem, logout, system memos            |
| 5    | MANAC<br>View pl | <b>GE MY PROFILE</b><br>rofile, change password, update contact info & bio |
| 6-15 | POSTS            |                                                                            |
|      | 6-7              | <b>CREATE A POST</b><br>Create new post, manage post details               |
|      | 8                | <b>EDIT AN EXISTING POST</b><br>Edit and manage posts                      |
|      | 9                | USE TEXT STYLES AND LISTS IN POSTS                                         |
|      | 10               | ADD LINKS TO POSTS                                                         |
|      | 11-12            | ADD PHOTOS TO POSTS                                                        |
|      | 13               | ADD TABLES TO POSTS                                                        |
|      | 14               | ADD A VIDEO TO POSTS                                                       |
|      | 15               | TRASH POSTS                                                                |
|      | 16               | MANAGE THE TRASH AND RECOVER POSTS                                         |

| 17    | UPLOAD & MANAGE IMAGES    |
|-------|---------------------------|
| 18    | ADD A CALENDAR EVENT      |
| 19    | MAKE A FACILITIES REQUEST |
| 20-22 | MANAGE A BLOG             |
| 23    | UPLOAD A DOCUMENT         |
| 24    | NEWSFEEDS & TAGS          |

# LOG IN

1 EITHER

Go to www.mineralpointschools.org and click on any link to enter the site. Scroll to the bottom of the page. Each page contains a site map, where the **STAFF LOGIN** button is located.

#### OR

Go directly to the login page: www.mineralpointschools.org/admin.

② Enter username and password. If you don't have one, ask your supervisor. You will have the option to click the STAY LOGGED IN button. You will be warned against saving your info on a public computer.

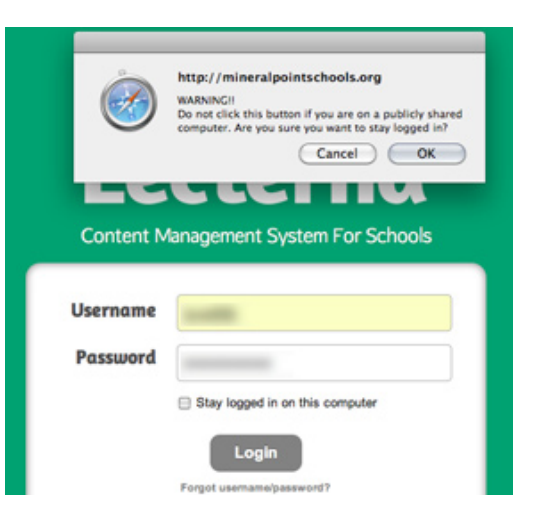

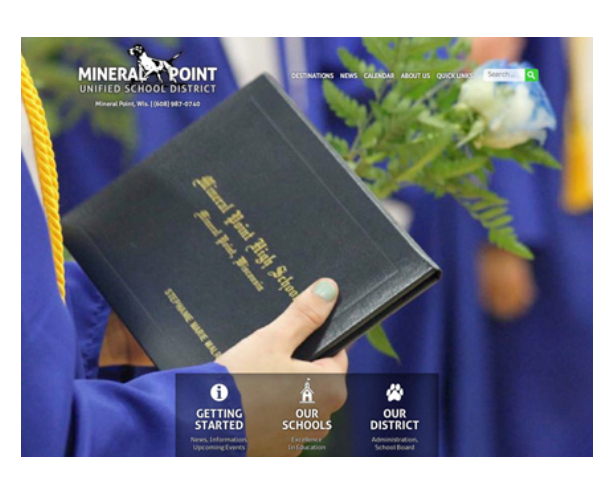

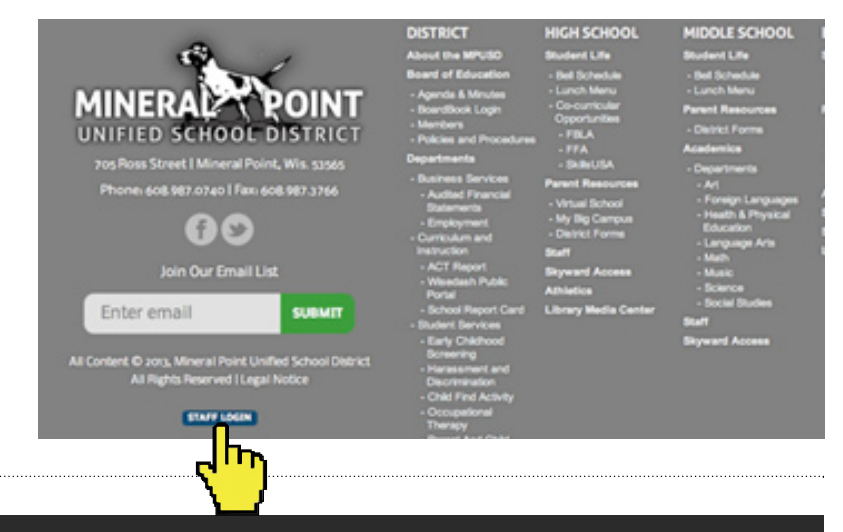

#### Lecterna // Mineral Point Unified School District

#### **Create Your Password**

ñ

4

<u>ست</u>

As a new user, you must select a new, unique password. Your password needs to be at least six characters long and can contain any combination of numb

Also, to help you if you ever forget your password, please enter a secret question and answer that only you know.

| Password          |    |
|-------------------|----|
| New Password      | L. |
| Confirm Password  |    |
| Password Recovery |    |
| Secret Question   |    |
| Secret Answer     |    |
| Save              |    |

FIRST-TIME USERS: You will be asked to change your password. It must be at least six characters long. You will be asked to enter a secret question and answer in case you need to retrieve your password. **CLICK SAVE.** 

# YOUR HOME PAGE

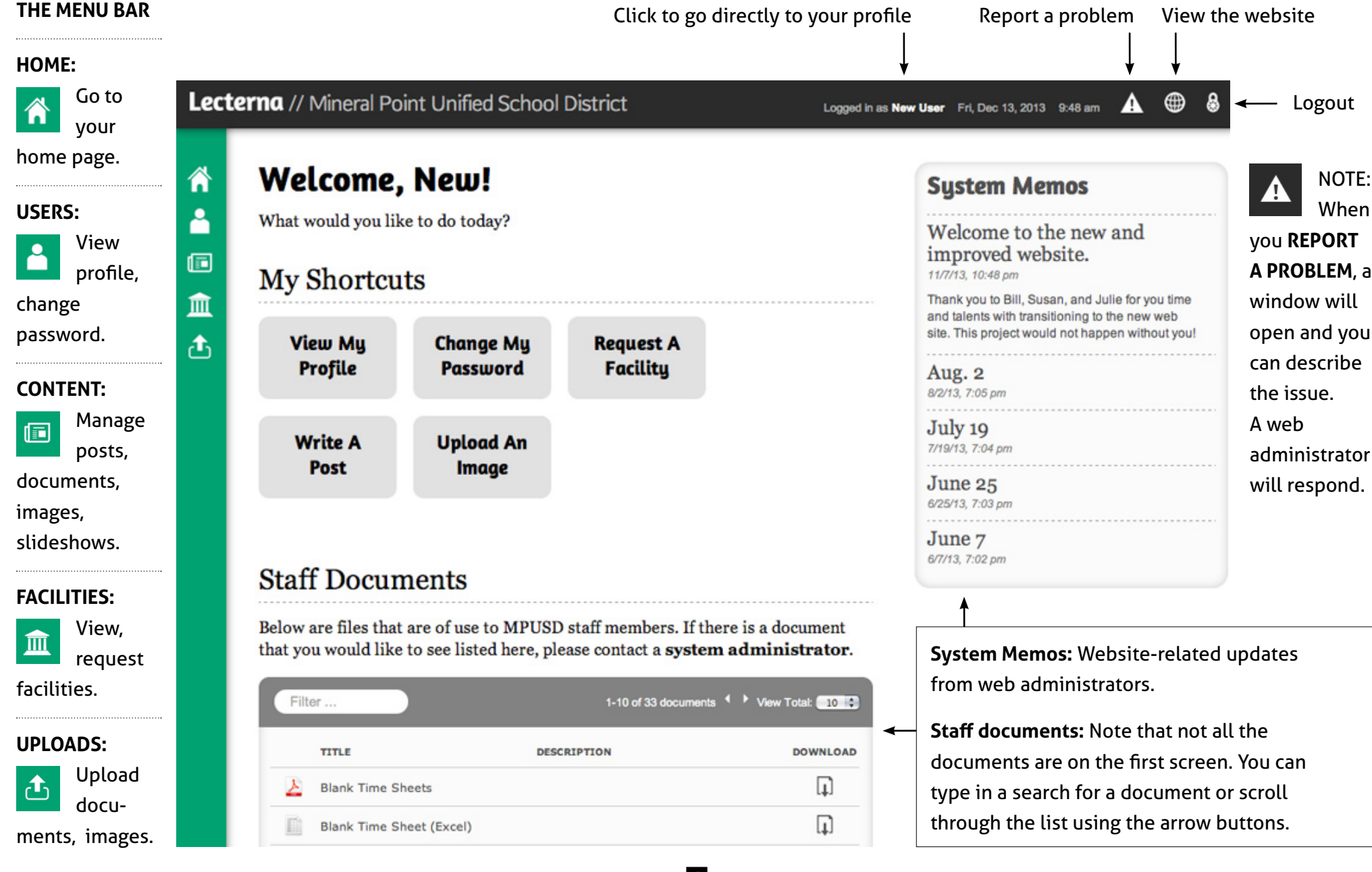

### **MANAGE MY PROFILE**

After you login you will go to a welcome screen which has a green menu bar at left and shortcut buttons for most-used actions.

① To manage your profile:

Click on the VIEW MY PROFILE shortcut button.

(You can also mouse over the person icon on the menu bar. A user menu will slide out. Click on **VIEW MY PROFILE**.)

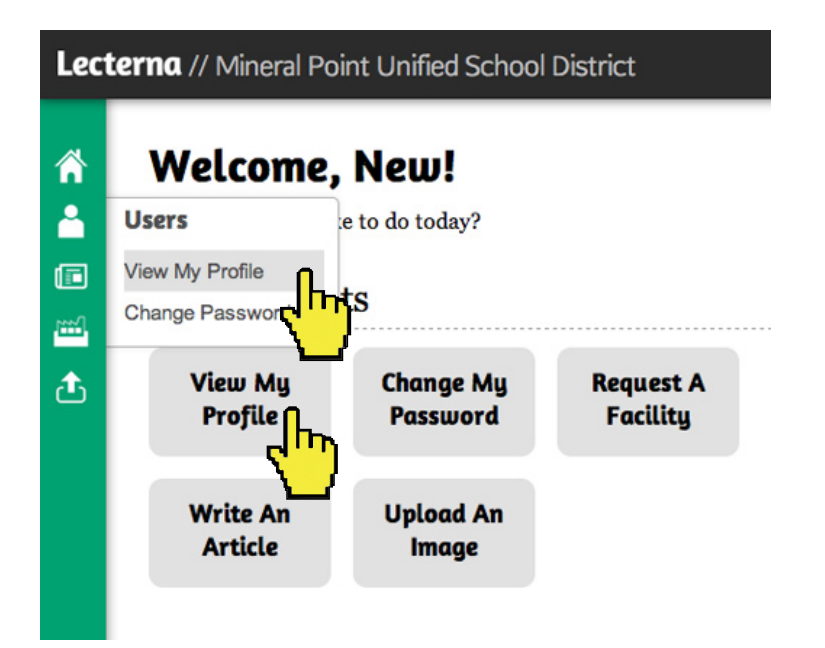

NOTE: You can also change your password in the Users slide-out menu or by using the shortcut button. In My Profile, you can update your Address, Contact Information and User Bio.
 The system will automatically save contact info. A "Successful Update" alert will appear at the top of your screen.

Updating User Bio info will require you to click SAVE BIO.

#### **My Profile** ሰ ۸ User Info NAME New User USERNAME n.user BIRTHDATE £ Job Description PRIMARY Department: Position: No Selection ADDRESS **Contact Information** Street Apt., Suite, etc. State Postal Code City CONTACTS PRIMARY PHONE (123) 456-7890 PRIMARY EMAIL user@example.com 0 User Blo Paragraph B / U 🗚 🗐 🖷 📰 💆 🗄 🗊 🚥 🔏 🖓 🖧 🚯 🏠 🗚 🕼 🗹 🗇 한 것 글 두 가 귀 위 👜 🖽 田 田 建 課 44 🖂 이 이 요 주 🗸 🥹 5

#### CREATE A POST 1 of 2

Posts are the basic building block of the website. It is how you add content.

 Start by mousing over the Content icon (looks like a newspaper) on the menu bar. When the menu slides out, click on WRITE A POST.

OR just click on the **WRITE A POST** shortcut button.

| <b>cterna</b> // Mineral | Point Unified School | District  |         |
|--------------------------|----------------------|-----------|---------|
| Welcom                   | e, New!              |           |         |
| Content                  |                      |           |         |
| Posts<br>- Write A Post  | ts                   |           |         |
| Documents                | Change My            | Request A | Write A |
| Forms                    | Passwora             | Facility  | Post    |
| Images                   |                      |           | <"')    |
| Slideshows               |                      |           |         |
| Statt Doc                | uments               |           |         |

Below are files that are of use to MPUSD staff members. If there is a document the

② You can also create a new post by clicking on the NEW POST button at the bottom of the Manage Posts list.

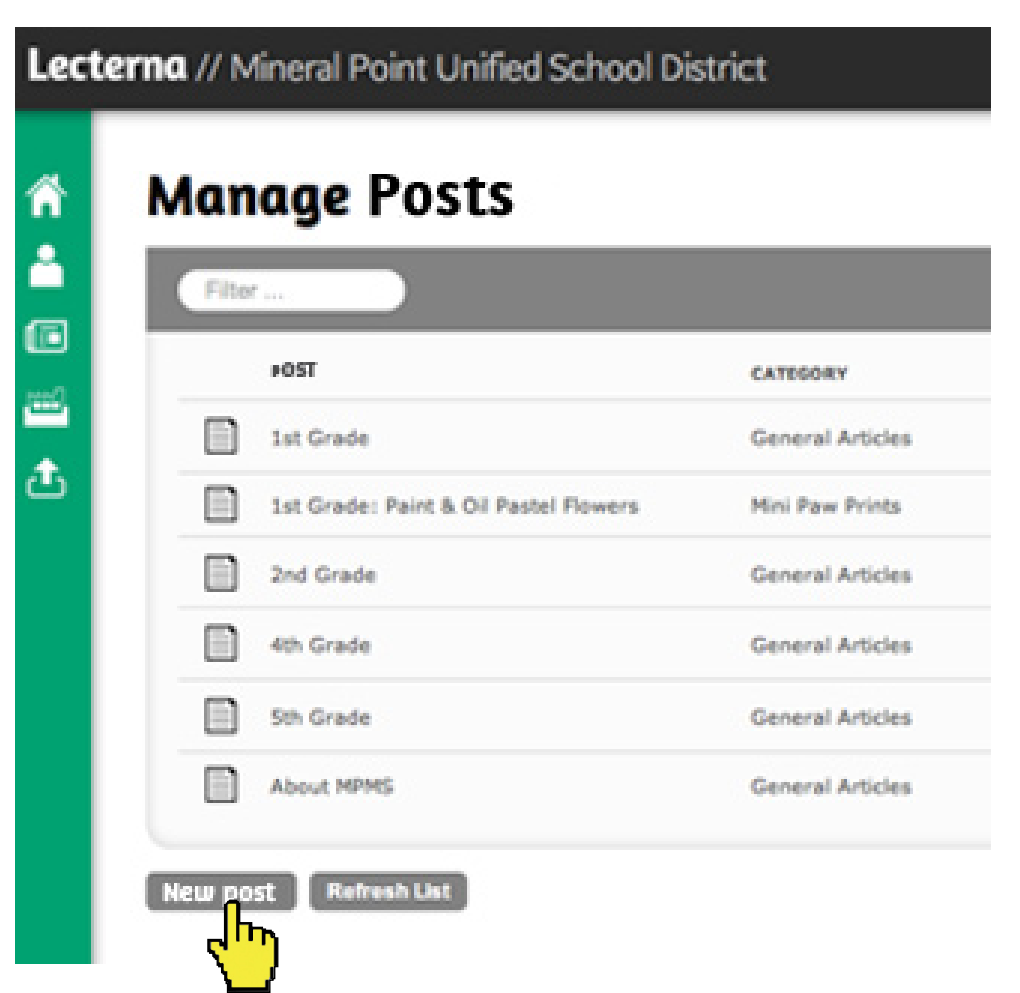

### CREATE A POST 2 of 2

Le

③ HEADLINE This will also be the name of the post. SUBHEAD (optional).

AUTHOR Select author or click on guest author to add one. CONTENT Start typing. Styling text is optional.

| HEADLINE                                                                                              |                                                                                                    | DETAILS                                           | ←             |
|----------------------------------------------------------------------------------------------------|----------------------------------------------------------------------------------------------------|---------------------------------------------------|---------------|
| New Article                                                                                           |                                                                                                    | Alias                                             | new-article   |
| SUBHEAD Max 200 chars   Current: 0                                                                    |                                                                                                    |                                                   |               |
| Enter optional subhead                                                                                |                                                                                                    | Created                                           | 11/19/13, 3:0 |
|                                                                                                    |                                                                                                    | Madified                                          | pm, by New    |
| AUTHOR                                                                                                |                                                                                                    | modified                                          | pm, by New    |
| New User Guest Author                                                                                 |                                                                                                    | Revisions                                         | 0             |
| CONTENT                                                                                               |                                                                                                    | Start<br>Publishing                               | mm/dd/yyyyy   |
| Paragraph - B I U ASC 📰 🗃 🔳                                                                           | 2 🗄 💷 🚥 🗶 💫 🖏 🕲                                                                                                    | Stop                                              | mm/dd/yyyyy   |
| M 崎 🗹 🖃 💷   3 <sup>m</sup> 3 <sub>m</sub> →   <sup>2</sup> m m <sup>2</sup> 7 <sup>m</sup>   30       | □ Ⅲ Ⅲ 津 鐸 44 💾 🏷 🗠 🐳 🛷 🐼                                                                                                    | Published                                         |               |
|                                                                                                    |                                                                                                    |                                                   | -             |
|                                                                                                    |                                                                                                    | Featured                                          |               |
|                                                                                                    |                                                                                                    | Featured                                          |               |
|                                                                                                    |                                                                                                    | Featured<br>CATEGOR                               | 0<br>8¥       |
|                                                                                                    |                                                                                                    | Featured<br>CATEGOR<br>Unfiled                    | 27            |
| NOTE: Text style defaults                                                                             | NOTE: Are you copying and pasting text                                                                                                    | Featured<br>CATEGOR<br>Unfiled<br>TAGS            | 27            |
| NOTE: Text style defaults                                                                             | NOTE: Are you copying and pasting text                                                                                                    | Featured<br>CATEGOR<br>Unfiled<br>TAGS            | 87            |
| NOTE: Text style defaults to Paragraph. Click on                                                      | NOTE: Are you copying and pasting text<br>from another source? Then click on the                                                                                                    | Featured<br>CATEGOR<br>Unfiled<br>TAGS            | 27            |
| NOTE: Text style defaults<br>to Paragraph. Click on<br>the drop-down menu for                         | NOTE: Are you copying and pasting text<br>from another source? Then click on the<br>PASTE AS PLAIN TEXT button before you                                                                               | Featured<br>CATEGOR<br>Unfiled<br>TAGS            | 27            |
| NOTE: Text style defaults<br>to Paragraph. Click on<br>the drop-down menu for<br>a few other options. | NOTE: Are you copying and pasting text<br>from another source? Then click on the<br>PASTE AS PLAIN TEXT button before you<br>paste the type. This will delete any weird                                 | Featured<br>CATEGOR<br>Unfiled<br>TAGS<br>DESCRIP |               |
| NOTE: Text style defaults<br>to Paragraph. Click on<br>the drop-down menu for<br>a few other options. | NOTE: Are you copying and pasting text<br>from another source? Then click on the<br>PASTE AS PLAIN TEXT button before you<br>paste the type. This will delete any weird<br>styles attached to the type. | Featured<br>CATEGOR<br>Unfiled<br>TAGS<br>DESCRIP | TION          |
| NOTE: Text style defaults<br>to Paragraph. Click on<br>the drop-down menu for<br>a few other options. | NOTE: Are you copying and pasting text<br>from another source? Then click on the<br>PASTE AS PLAIN TEXT button before you<br>paste the type. This will delete any weird<br>styles attached to the type. | Featured<br>CATEGOR<br>Unfiled<br>TAGS<br>DESCRIP | TION          |
| NOTE: Text style defaults<br>to Paragraph. Click on<br>the drop-down menu for<br>a few other options. | NOTE: Are you copying and pasting text<br>from another source? Then click on the<br>PASTE AS PLAIN TEXT button before you<br>paste the type. This will delete any weird<br>styles attached to the type. | Featured<br>CATEGOR<br>Unfiled<br>TAGS<br>DESCRIP | TION          |

7

### MANAGE DETAILS (Some details will only show for admins)

**Start/stop publishing:** Optional. Left unedited, post will publish immediately. Use to set specific start/expire dates.

**Published:** Check. If left unchecked post exists, but is not viewable by public.

**Featured:** Optional. Check if you want it as a top item on a newsfeed or blog .

**Category:** Optional. An organizational tool to organize posts.

**Tags:** Optional. Assigns stories to news feeds.

**Description:** Optional. Use it to replace the first few sentences in a blog or news feed with a concise description of the post.

**Options:** Select which items you want to appear with post. **Show Sharing icons** (facebook, twitter, email, print) will default to appear unless unclicked.

#### **EDIT AN EXISTING POST** ① Mouse over the Content icon (looks like a newspaper) on the menu bar A list of posts ALSO: The manage posts 2 (4) and select POSTS. appears. window allows you to change featured articles, Filter for Lecterna // Mineral Point Unified School District headline, publish/unpublish, and put posts in the trash category or Welcome, New! author. without having to open ሰ the articles. Click on the file, ^ (3) What would you like to do today? edit as needed. Ē Content ts ٢. Posts - Write A Port **Request A** Write A **Change My** đ Documents Facility Password Post Lecterna // Mineral Point Unified School District A Logged in as New User Tue, Nov 19, 2013 3:19 pm **Manage Posts** ብ ^ SHOW TRASH Filter .... CATEGORY CREATED FEATURED PUBLISHED POST TRASH <u>"</u> 1st Grade **General Articles** 11/10/13, 2:33 pm, by Susan Webb Ü đ 1st Grade: Paint & Oil Pastel Flowers Mini Paw Prints 11/5/13, 1:45 pm, by Admin Ü Ô **General Articles** 2nd Grade 11/10/13, 2:27 pm, by Susan Webb

# **USE TEXT STYLES AND LISTS IN POSTS**

For consistency, the HEADLINE, SUBHEAD and AUTHOR type styles are standard.

Most of your posts should be in paragraph style. To choose another text format, click on the format dropdown menu and several options will appear.

You also have the option of bolding, underlining, changing alignment, etc.

REMEMBER: The text entry menu is a close representation of the live version, but not exact. After you publish the post, make sure to view the live version. (Coming in the future: A post preview that will allow you to view the post before it is published.)

TO CREATE A LIST, highlight text and click on INSERT/REMOVE BULLETED LIST or INSERT/REMOVE NUMBERED LIST.

| Paragraph  | <b>~</b> ]]] | B / | Ū    | ABC   | =      |
|------------|--------------|-----|------|-------|--------|
| Format     |              |     | ſ    |       |        |
| • Paragra  | ph           |     |      |       |        |
| Address    |              |     | Bara | the   | scno   |
| Preformatt | ed           |     | rara | ne (  | nity o |
| HEAD       | DIN          | G 1 |      | ine ( | ury o  |
| Headi      | ng 2         |     | 4    | tu    | re.    |
|            | 100 R        |     |      | -     |        |

| Ealt Post |
|-----------|
|-----------|

ሰ

-

Ē

血

đ

| HEADLINE                                                          |                                                    |
|-------------------------------------------------------------------|----------------------------------------------------|
| Training p                                                        | ost                                                |
| SUBHEAD Max                                                       | 200 chars   Current: 0                             |
| Enter option                                                      | nal subhead                                        |
| AUTHOR                                                            |                                                    |
| Susan Webb                                                        | Guest Author                                       |
|                                                                   |                                                    |
| ONTENT                                                            |                                                    |
| Paragraph                                                         | - B Z U AA III II II II II II II II II II II II    |
| Paragraph                                                         | · B Z 및 ▲ ■ ■ ■ ■ ■ ■ ■ ■ ■ ■ ■ ■ ■ ■ ■ ■ ■ ■      |
| Paragraph                                                         | - B Z U AK E E E E E E E E E E E E C H P C P A V C |
| Paragraph                                                         | - <b>B I U A E E E E E E E E E E</b>               |
| Paragraph<br>At a dia dia dia dia dia dia dia dia dia d           | - B Z U AN E E E E E E E E E E E E C E C E E E E   |
| Paragraph<br>Paragraph<br>Paragraph<br>Here is a n<br>I also want | B I U AN E E E E E E E E E E E C E O O O O O O O   |

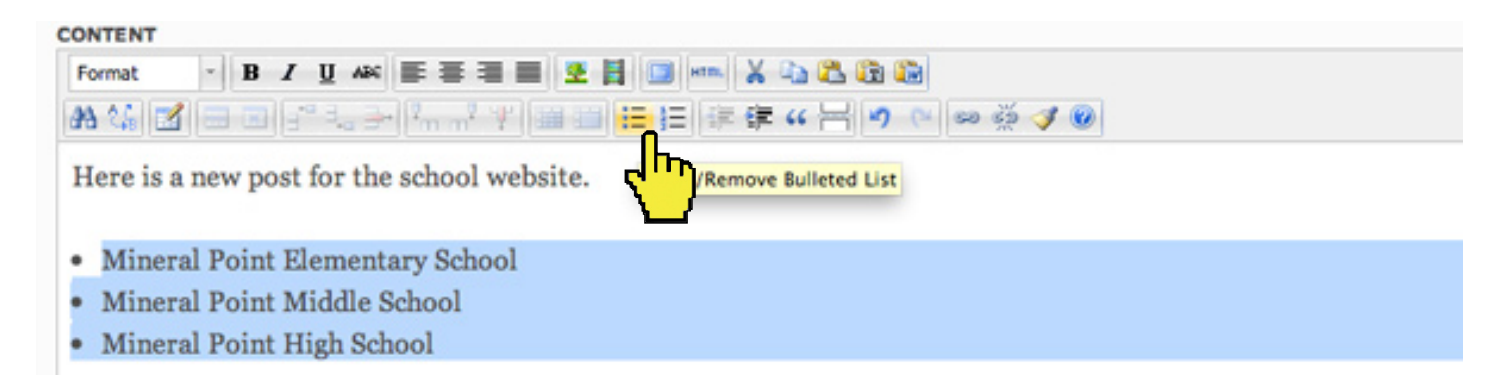

# **ADD LINKS TO POSTS**

0

Î

t,

- Highlight the text you want to link. You must have text selected for the link/unlink buttons to highlight. Click on the LINK icon.
- ② Enter the URL and click on **INSERT**.

|                                                              | Insert/Edit Link                                                                   |        |
|--------------------------------------------------------------|------------------------------------------------------------------------------------|--------|
| dit Post                                                     | General Popup Events Advanced General Properties Link URL http://mineralpoint.com/ |        |
| IEADLINE                                                     | Target Open in New Try (_blank)                                                    |        |
| Training post                                                | Title                                                                              |        |
| UBHEAD Max 200 chars   Current: 0                            | Class Not Set \$                                                                   |        |
| nter optional subhead                                        |                                                                                    |        |
| Guest Author                                                 |                                                                                    |        |
| Paragraph - B I U 🗚 📰 🗮 🗮 🗮 💆 🚼 🛄 🕬 🛣 🦓 🏠                    |                                                                                    |        |
| # 嬌  1] ㅋ ㅋ   카 및 카   뉴 규 후   圖 =   三 三   후 후 ~ 님  ㅋ ㅋ   ☞ 荼 |                                                                                    |        |
| Here is a new post for the school website.                   |                                                                                    |        |
| also want to link to the city of Mineral Point.              | Insert                                                                             | Cancel |
| í also want to add a picture.                                |                                                                                    |        |
|                                                              | —                                                                                  |        |

③ To remove the link, click anywhere on the linked type and click on the **UNLINK** button.

### ADD PHOTOS TO POSTS 1 of 2

 Place your cursor where you want the picture and click on INSERT IMAGE icon (looks like a tree) in the content bar.

| Paragraph | - | B / | U ARC  | 医萎缩 | <br>l 🛄 em | XD     | 2 G ( |
|-----------|---|-----|--------|-----|------------|--------|-------|
| 45 25 18  |   |     | * 3. 3 | . 2 |            | E 66 } |       |

② An INSERT/EDIT IMAGE window opens. Click on the small box next to the image URL line and a photo directory opens.

| Insert/Edit Image           | ×  |
|-----------------------------|----|
| General Appearance Advanced |    |
| General                     |    |
| Image URL                   |    |
| Image Description           |    |
| Title                       |    |
| Preview                     | =  |
|                             |    |
|                             |    |
|                             |    |
|                             |    |
|                             |    |
|                             |    |
|                             |    |
|                             |    |
|                             |    |
|                             |    |
| Insert                      | el |

- ③ Find your image by scrolling through the images. You can also filter by image name.
- Click on the image. A checkmark will appear next to its title.
   Click on the blue INSERT button in the lower right.

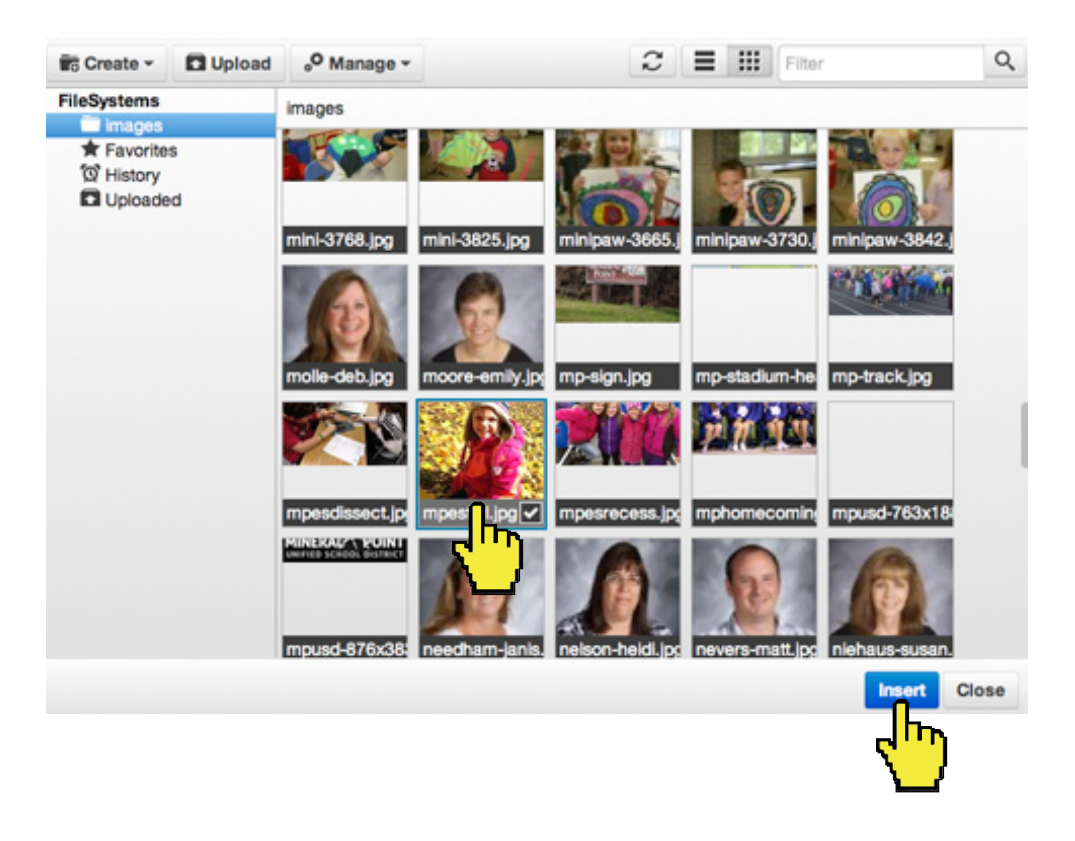

# ADD PHOTOS TO POSTS 2 of 2

After you have selected your image, you are sent back to the INSERT/EDIT IMAGE window. Select the APPEARANCE tab. The drop-down menu next to CLASS allows you to adjust the size.

| NOTE: The           | Insert/Edit Image X                                                  |
|---------------------|----------------------------------------------------------------------|
| APPEARANCE          | General Appearance Advanced                                          |
| window              | Appearance                                                           |
| is full of          | Alignment Not Set 0                                                  |
| options.            | Dimensions 1368 × 1824 px                                            |
| DO NOT              | Constrain Proportions Dolor sit amet,                                |
| USE OR              | Vertical Space loreum ipsum edipiscing                               |
| CHANGE ANY          | Horizontal Space elit, sed diam nonummy<br>nibh euismod tincidunt ut |
| OF THEM,            | Border Border                                                        |
| with the            | volutpat.Loreum lpsum                                                |
| exception           | Class V Not Set 3                                                    |
| of the <b>CLASS</b> | Style Large Image                                                    |
| dropdown            | Medium Image                                                         |
| menu.               | Thumbhall                                                            |
|                     | (value)                                                              |
|                     |                                                                      |
|                     | Insert                                                               |

 Add a caption (optional) by selecting the GENERAL tab and typing an IMAGE DESCRIPTION. Captions only appear on the published site, not in the text entry mode.

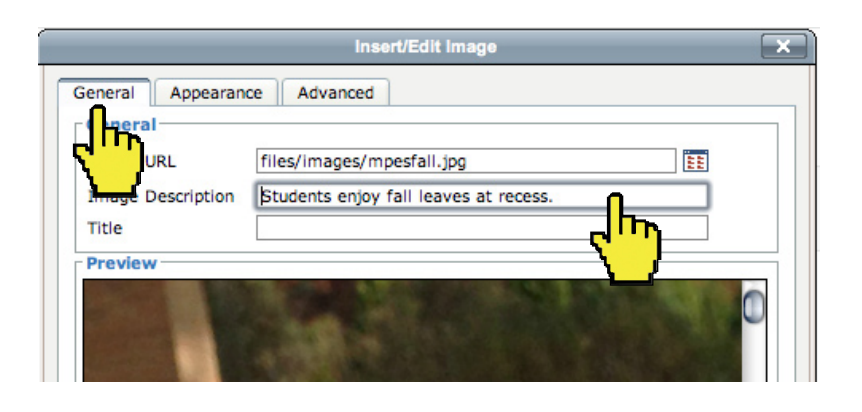

 Want to go back and edit the picture in your post?
 Select the image, click on the INSERT IMAGE icon (looks like a tree), and the INSERT/EDIT IMAGE window will open.

Want to delete the photo? Select the image and hit the delete key.

# **ADD TABLES TO POSTS**

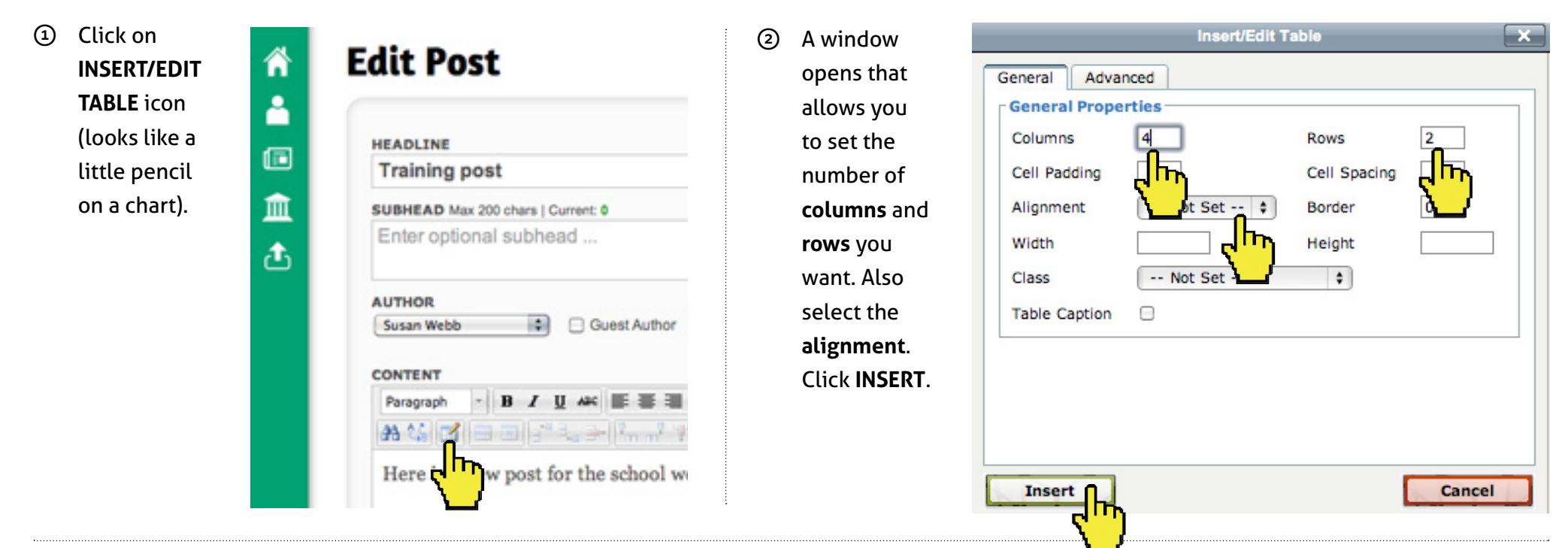

13

③ A grid appears within your post. Click your cursor into the fields and fill out the table. If you want to add or delete rows or columns, hover over the icons next to the TABLE icon and click on the appropriate button.

| F | ormat - B I U ABC = = :         | = =   2 🛃 🗔                            | нтп. 🔏 🗈 🕻 | ä 🗊 🛍                |
|---|---------------------------------|----------------------------------------|------------|----------------------|
| a | a 🐝 🗹 🖽 🖃 🖅 💷 🐜 📲               | ₩ 000000000000000000000000000000000000 | iii ∰ ∰ 66 | <b>⊣ ^ (+</b>  ∞ ặ ∢ |
| s |                                 |                                        |            |                      |
| - |                                 |                                        |            |                      |
|   | School Fees*                    | к-5                                    | \$15.00    | Full Year            |
|   | School Fees*<br>Activity Passes | K-5<br>K-5                             | \$15.00    | Full Year            |

REMINDER: You can insert a table within a post. Also, the text style for tables is standard, but you are able to bold and italicize type within the table.

# **ADD A VIDEO TO POSTS**

Videos cannot be uploaded to the server at this time. Use Vimeo or YouTube to upload your content, then link to it via the post edit window.

#### TO UPLOAD A VIDEO TO YOUTUBE

- First, if you haven't already done so, create an account with YouTube.
- Once you have created an account, click on Upload at the top of the page.
- On the next page, click on the red arrow above Select files to upload, or drag your content directly into the window.
- When your video is finished uploading, you will see text that reads something like:

"Upload complete! Your video will be live at: <u>http://</u> youtu.be/ukOGyGWDDFw"

The text that looks like the bolded text here is the link that you want.

• Select the link, copy it (ctrl-C), then go to the post where you want to insert this content.

#### TO UPLOAD A VIDEO TO VIMEO

- First, if you haven't already done so, create an account with Vimeo.
- Once you have created an account, click on Upload at the top of the page.
- On the next page, click on **Choose a Video to Upload.**
- In the window that appears, find your video and click OK.
- Next, add more videos if you want to upload more, or click **Upload Selected Videos.**
- Once upload is complete, click Go To Video.
- Vimeo often queues your videos for upload, so it may take up to an hour for your content to be processed. Once it is ready, open it and look for a **Share** icon superimposed on the video. Click it.
- Click on the input area right underneath the word **Link**. The link should look something like this:

#### http://vimeo.com/victorenrich/nhdk

• Select the link, copy it (ctrl-C), then go to the post where you want to insert this content.

#### ADDING THE VIDEO TO THE SCHOOL WEBSITE

In your post or blog entry, click on the INSERT/EDIT EMBEDDED MEDIA button in the post edit window (looks like a film strip).

| HEADLINE                                                                                                    |
|----------------------------------------------------------------------------------------------------|
| Pointers win state softball championship                                                                                                    |
| SUBHEAD Max 200 chars   Current: 0                                                                                                    |
| Enter optional subhead                                                                                                    |
| AUTHOR<br>Admin Guest Author                                                                                                    |
| Paragraph - B Z U AAC 📰 🗃 📰 💇 🙀 💷 🚥 💥 🖓 🖏 🖏                                                                                                    |
| A 🕼 🗹 🖶 🖓 👘 🖓 👘 🖓 👘 👘 👘 👘 👘 👘 👘 🖓 🐨                                                                                                    |
| For Mineral Point's Emily Wood, it was a nightmare come                                                                                                    |
| During a bizarre sequence in Saturday's With the source of the source of |

• Paste (ctrl-V) the link into the input area to the right of the "File/URL" heading. Click **INSERT**, then click **SAVE** underneath the text edit frame. Your content is now embedded into the post.

• To delete the embedded content, place the cursor to the right of the content and click backspace.

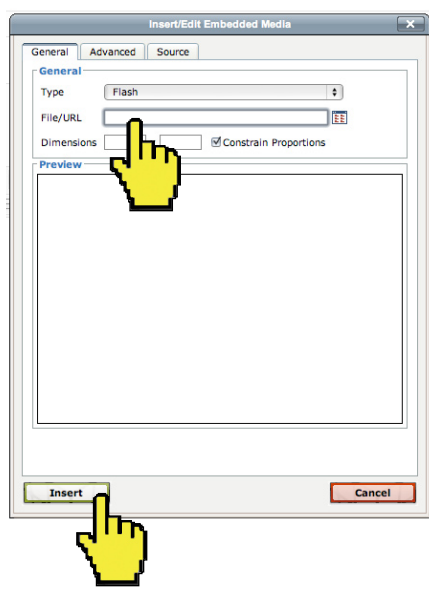

### **TRASH POSTS**

There is more than one way to trash a post. Remember, if you want to keep the post but don't want it to show up on the website, you can unpublish it.

15

 If you have the article open, you can delete it by clicking the trash button in the lower left corner. A window will appear, asking you if you are sure.

| UE A DI THE                                                                       | DETA                                                                                                    |
|-----------------------------------------------------------------------------------|----------------------------------------------------------------------------------------------------|
| Award and Recognition for The Oak S                                               | Allas                                                                                                    |
| SUBHEAD Max 200 chars   Current: 0<br>Enter optional subhead                      | Sena io irasn?                                                                                                    |
| AUTHOR                                                                            | Are you sure you want to send this article to the trash?                                                                                               |
| Admin Guest Author                                                                | Yes No Revisi                                                                                                    |
| CONTENT                                                                           | Publis                                                                                                    |
| Paragraph 🔹 B I U ABG 📰 📰 📰                                                       | Stop Publis                                                                                                    |
|                                                                                   |                                                                                                    |
| The Iowa County Land Conservation De<br>award for its efforts in conserving the o | epartment recently presented the Mineral Point School District with an<br>oak savannas. The award was presented in front of a large crowd gathered for |
| the Farmers Appreciation Day in Dodg                                              | eville and celebrates the use of our savannas for project-based learning.                                                                              |
| Path: n                                                                           | Words 192                                                                                                    |
|                                                                                   |                                                                                                    |
| Trash                                                                             | Save Close Discard Changes                                                                                                    |

② You can also trash posts from the **MANAGE POST** list and click on the trash icon.

|   | Po | osts     |                         |                  |                              |          |           |            |
|---|----|----------|-------------------------|------------------|------------------------------|----------|-----------|------------|
|   |    | Filter . |                         |                  |                              |          | •         | SHOW TRASH |
|   |    |          | POST                    | CATEGORY         | CREATED                      | FEATURED | PUBLISHED | TRASH      |
| Ш |    |          | 4-Year-Old Kindergarten | General Articles | 12/15/13, 9:30 am, by Admin  | *        | •         | Û          |
| ć |    |          | 4th Grade               | General Articles | 11/24/13, 10:22 am, by Admin | *        | •         | Û          |
|   |    |          | 5th Grade               | General Articles | 11/24/13, 10:22 am, by Admin | *        | •         | ñ          |
|   |    |          | About Elementary Art    | General Articles | 11/20/13, 12:30 pm, by Admin | *        | •         |            |
|   |    |          | About MPMS              | General Articles | 12/5/13, 1:04 pm, by Admin   | *        | •         |            |

 If you want to trash multiple items, click the box to the left of the posts, and click on the TRASH button.

| Filter |     | Trash                                      |                  |
|--------|-----|--------------------------------------------|------------------|
|        |     |                                            | CATEGORY         |
| V      |     | 4-Year-Old K                               | General Articles |
| Ø      |     | 4th Grade                                  | General Articles |
| յհ     |     | 5th Grade                                  | General Articles |
| í.     | jb. | About Elementary Art                       | General Articles |
|        |     | About MPMS                                 | General Articles |
|        |     | About Our District                         | General Articles |
|        |     | About Our Schools                          | General Articles |
|        |     | ACT Results                                | News             |
|        |     | Agriculture                                | General Articles |
|        |     | Attendance Policy                          | General Articles |
|        |     | Award and Recognition for The Oak Savannas | News             |
|        |     |                                            | Athletics        |

# **MANAGE THE TRASH AND RECOVER POSTS**

① Clicking on the **SHOW TRASH** button will list the posts in the trash.

(When you are finished, you can toggle back to the active posts by clicking on the SHOW ACTIVE button or navigate to CONTENT on the menu bar.)

| F | Posts | 5                                          |          |                            |          |           |     |
|---|-------|--------------------------------------------|----------|----------------------------|----------|-----------|-----|
|   | new   |                                            |          |                            |          | (         |     |
|   |       | POST                                       | CATEGORY | CREATED                    | FEATURED | PUBLISHED | TRA |
|   |       | ACT Results                                | News     | 11/5/13, 9:02 pm, by Admin |          | •         | Û   |
|   |       | Award and Recognition for The Oak Savannas | News     | 11/5/13, 8:44 pm, by Admin |          | •         | Û   |

② Clicking on the **recover button** will send the post back to the list of active posts.

| ñ       | Posts                             |                         |                                        |           |                    |             |
|---------|-----------------------------------|-------------------------|----------------------------------------|-----------|--------------------|-------------|
|         | Filter                            |                         |                                        | EMPT      | Y TRASH            | SHOW ACTIVE |
| <u></u> | POST                              | CATEGORY                | CREATED                                | REVISIONS | RECOVER            | DELETE      |
| -       | Attendance                        | General Articles        | 10/4/13, 11:19 am, by Julie Stephenson | 2         | 0                  | ×           |
| ₫       | District heads to regional finals | News                    | 7/26/13, 3:49 pm, by Admin             | 5         | ر <mark>ل</mark> ې |             |
|         | New Post                          | Superintendent's Corner | 12/4/13, 8:16 am, by Luke Francois     | 0         | Č                  | ×           |

③ If you want to get rid of the post completely, click X. A window will appear, asking if you are sure. If you say YES, the post is gone forever.

④ Clicking on the EMPTY TRASH button will permanently delete all files in the Trash.

# **UPLOAD AND MANAGE IMAGES**

- ① In the green menu bar, click on UPLOADS > IMAGES
- OR Use the UPLOAD AN IMAGE shortcut.

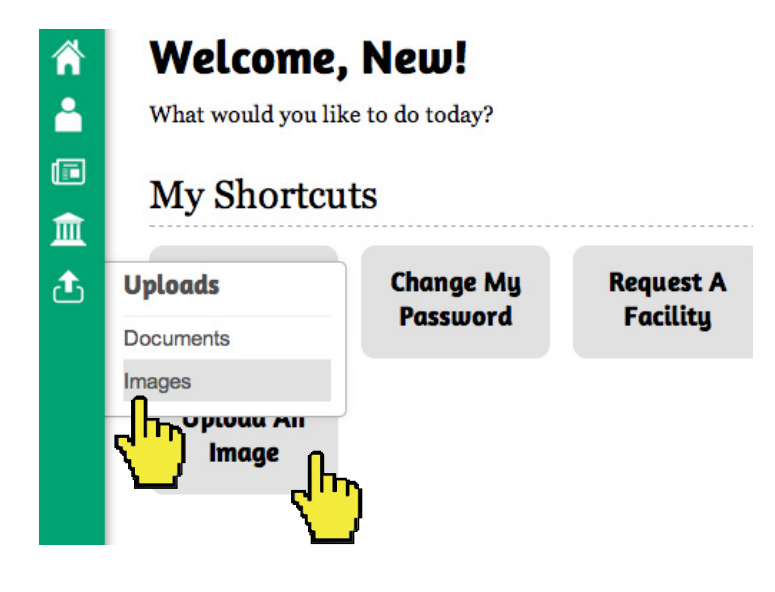

② CHOOSE FILE(s) and UPLOAD.

Note: Images should be a minimum width of 1000 pixels, with 2 exceptions.\* The system will automatically select an optimal image size depending on its usage.

Select up to 20 images for uploading (Max image size 5MB; maximum total upload size 100MB):

#### Lecterna // Mineral Point Unified School District

Logged in as New User

#### Upload Images

ሰ

4

寙

đ

Choose File no file selected Upload

- \* Headshots & small iconic images should be 400 pixels wide.
- \* **Splashpage** images are large, fill the screen, and need to be EXACTLY 1400 pixels wide by 900 pixels tall.

 WAIT. Once you get an Upload
 Complete window, it is safe to navigate away from this page.
 You can also click on Upload More images or
 Manage Images.

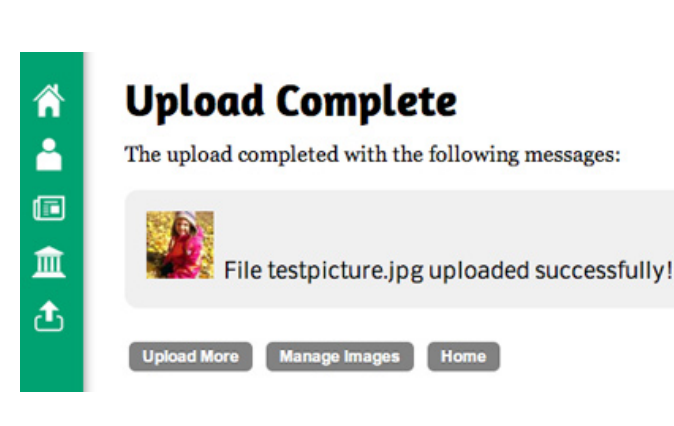

④ MANAGE IMAGES:

Images are in alphabetical order. You change the name of the image by clicking on the type and entering a new name. You can delete it by clicking on the trash can.

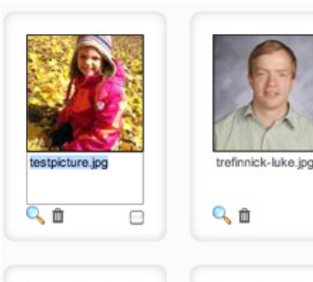

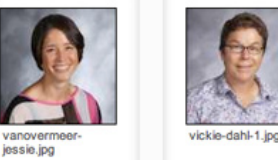

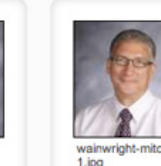

0, 11

# **ADD A CALENDAR EVENT**

① Click on CALENDAR > EVENTS

Calendar

Calendars

Events

m

血

ት

② EITHER click on the + sign at the top right OR navigate to the day of the event and double-click in a white space within the box. (If you click on type you will open an existing event. You HAVE to click on an empty space.)

|   | Calendar | r                        |                            |           | 👻 December                  | <b>↓</b> 2013      | > Today +                       | Calendars C                         |
|---|----------|--------------------------|----------------------------|-----------|-----------------------------|--------------------|---------------------------------|-------------------------------------|
|   | SUNDAY   | MONDAY                   | TUESDAY                    | WEDNESDAY | THURSDAY                    | FRIDAY             | SATURDAY                        | Baseball                            |
|   | 1        | @ 6p Basketbalt Girls    | 3<br>@ 6:30p Wrestling: JV |           | 4 5<br>@ 4p Basketbalt Boys | Staff CRT - 1pm    | @ 10a Wrestling:                | <ul> <li>Boys Basketball</li> </ul> |
|   |          | JV<br>@ 7:30p Basketbalt | @ 7p Wrestling: Varsity    |           | Middle School               | Student Dismissal  | Varsity<br>@ 1p Basketbalt Boys | Cross Country                       |
| 2 |          | Girls Varsity            |                            |           | JV<br>© 7:30s Backethat     | JV Reserve         | JV<br>@ 2:30s Backethalt        | District                            |
|   |          |                          | ('')                       |           | Boys Varsity                | @ 7:30p Basketbalt | Boys Varsity                    | Flementary                          |

| New Even                            | t                         |
|-------------------------------------|---------------------------|
| Where:                              | Select 🗘                  |
| All Day:                            |                           |
| Start:                              | 12/13/2013 11:00 AM 🛟     |
| Finish:                             | 12/13/2013 12:00 PM 🛟     |
| Repeat:                             | None 🛟                    |
| Description:                        |                           |
|                                     |                           |
| Published                           | Characters remaining: 50  |
| Published:                          | Characters remaining: 50  |
| Published:<br>Calendar:             | Characters remaining: 500 |
| Published:<br>Calendar:<br>Created: | Characters remaining: 500 |

- ③ A New Event window opens. Highlight New Event and enter event title.
- WHERE: Select location from the drop-down menu. If the facility doesn't exist, select **Other...** and enter the location. If you like, you can click the **Save This Facility** button.
- START/FINISH: Select dates and times, or, you can click All Day.
   Note: Start/stop times should be on same day. If it's a multi-day event, use Repeat function.
- REPEAT: If the event repeats over days, weeks or months, you can select that option using the Repeat
   dropdown menu.
- ⑦ DESCRIPTION: Max 500 characters.
- PUBLISHED: If the item is for public dissemination, make sure the **Published** button is selected. Not publishing the event will hide it from the public web site, but it still will exist on the backend.
- ③ CALENDAR: Select a calendar for the event.
- SAVE: Save. (Click delete to permanently delete the event.)

18

# **MAKE FACILITIES REQUEST**

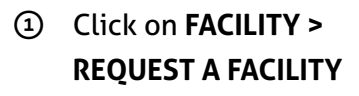

| ñ | Welcome                  | , New!           |
|---|--------------------------|------------------|
| 8 | What would you l         | ike to do today? |
| □ | My Shorter<br>Facilities | uts              |
| đ | View Facilities          | Change My        |
|   | Request A Facility       | Password         |

- ② FACILITY: Click on the drop-down menu and select a facility.
- ③ EVENT TIMEFRAME: Click on Date of Event window. A calendar will pop up and you can select a date. Select Begin/End Times from the drop-down menus. If the Event Repeats, select the appropriate amount from the drop-down menu.
- DESCRIPTION: Type in a description of the event.
- WHAT'S NEXT: You will receive an automated response confirming your request.

#### **Facility Request**

ĥ

Å

血

₫

| Event Timeframe     | DATE OF EVENT             | MM/DD/YYYY    |
|---------------------|---------------------------|---------------|
|                     | TIME EVENT BEGINS         | 2 0 : 00 pm 0 |
|                     | TIME EVENT ENDS           | 3 0 : 00 pm 0 |
|                     | DOES THIS EVENT REPEAT?   | No 🗘          |
| Contact Information | NAME                      |               |
|                     | TELEPHONE                 |               |
|                     | -                         |               |
|                     | Emole                     |               |
| Description         | Enter description (option | onal)         |
|                     |                           |               |
|                     |                           |               |
|                     |                           |               |

# MANAGE A BLOG 1 of 3

ሰ

4

血

₫

Before you get started, an administrator must activate your blog.

Once you have a blog it will show up on your home page when you log in. You can manage your existing entries there. You can **edit, feature/ unfeature, publish/unpublish** or trash an entry. You can also add a new entry.

Note: You can also navigate to your blog through the green menu bar by clicking on **CONTENT > CREATE BLOG ENTRY** or by using the shortcut **MANAGE MY BLOG**.

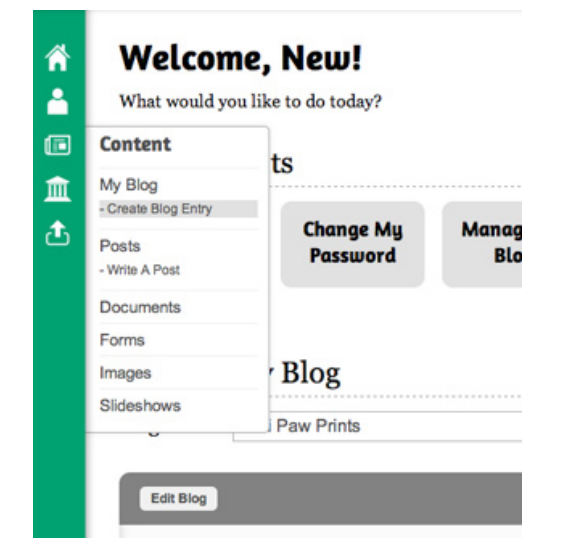

#### Welcome, New! What would you like to do today? My Shortcuts **Change My** Manage My Upload An View Mu Write A Profile Password Blog Post Image Manage My Blog Blog Name: Mini Paw Prints Edit Blog 1-5 of 5 articles 4 View Total: 10 SHOW TRASH MODIFIED POST TRASH FEATURED PUBLISHED Û 1st Grade: Paint & Oil Pastel Flowers 11/20/13, 12:16 pm, by Admin 前 2nd Grade: Japanese Influenced Fans 11/20/13, 12:17 pm, by Admin 峃 2nd Grade: Mobiles 12/13/13, 12:08 pm, by New User \* Û Back to School \* 12/14/13, 11:54 pm, by Admin Items we could use 節 11/10/13, 1:06 pm, by Admin

New Post Refresh

20

# MANAGE A BLOG 2 of 3

At the top of the blog entry list, you can feature/ unfeature, publish/ unpublish and trash blog entries.

Under EDIT

BLOG, you

can add a

description

of your blog

(optional).

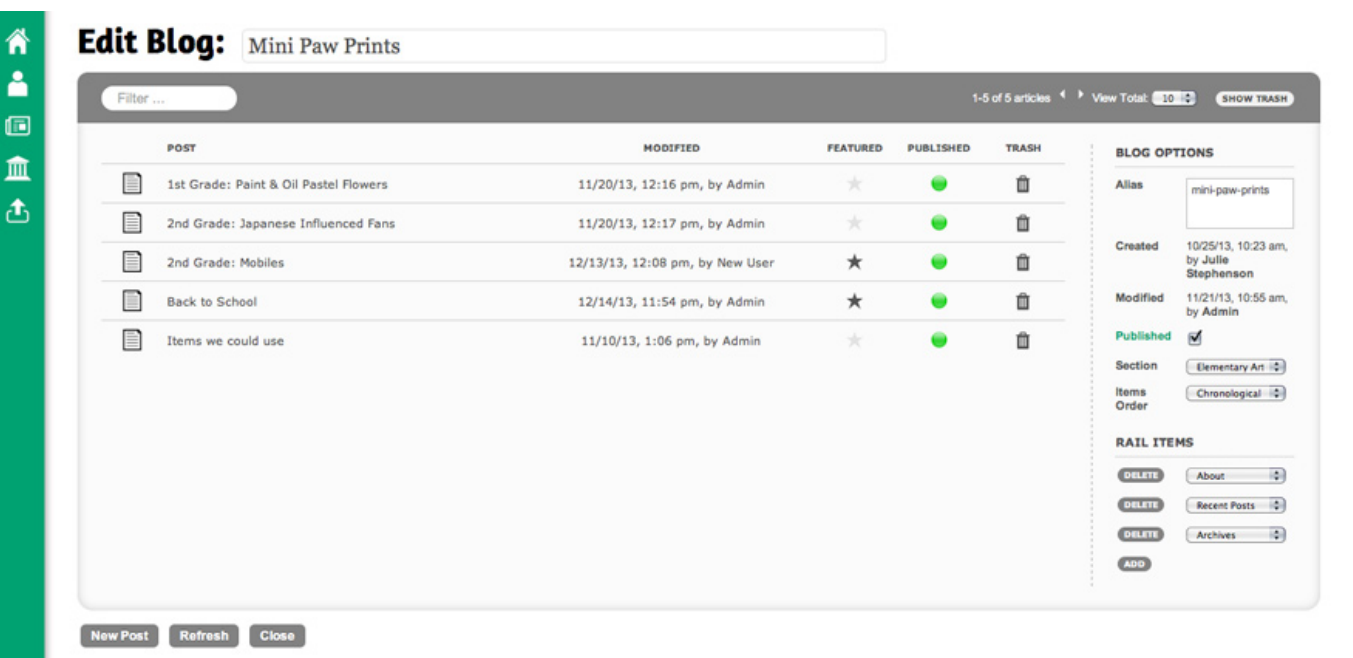

#### **About This Blog**

Enter an optional description for the blog. This will be made available as an "About This Blog" rail item on the blog.

#### 

#### Jessie Van Overmeer

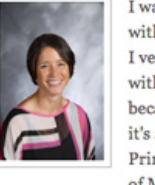

I was born and raised near Fond du Lac, Wisconsin. I graduated with my bachelors in Art Education from UW Oshkosh in 2002. I ventured to this part of the state to accept my first teaching job with the Mineral Point Schools. I have since made it my home because I believe in the ideals of Mineral Point community and it's schools. I am currently enrolled in a masters program for Primary and Secondary Art Education at Concordia University

21

of Mequon. I believe that all students benefit from an education enriched by the arts.

Path: p = strong

Words:96

Save

**BLOG OPTIONS** 

| PUBLISHED: Check to publish/ |
|------------------------------|
| <b>unpublish</b> your blog.  |

**SECTION:** Assigns the location of your blog.

**ITEMS ORDER:**You can choose between chronological and alphabetical.

#### RAIL ITEMS: These are the items that will show up on the blog page. Currently you can have 0-3 items show up. They are: About, Recent Posts, and Archives.

### MANAGE A BLOG 3 of 3

**BLOG ENTRIES: HEADLINE** This will also be the name of the post. **SUBHEAD** (optional). **CONTENT** You can add type, photos, videos and links. Styling text (bold, etc.) is optional.

| IEADLINE                                                                                                    | DETAILS             |                                |
|----------------------------------------------------------------------------------------------------|---------------------|--------------------------------|
| 2nd Grade: Mobiles                                                                                                    | Blog                | Mini Paw Prints                |
| UBHEAD Max 200 chars   Current: 0                                                                                              | Alias               | 2nd-grade-mobi                 |
| Enter optional subhead                                                                                                    | Created             | 11/4/13, 4:19 pr<br>Admin      |
|                                                                                                    | Modified            | 12/13/13, 12:08<br>by New User |
| ONTENT                                                                                                    | Revisions           | 7                              |
| Paragraph - B / U AAC E E E E 2 E 2 E 2 E 2 E 2 E 2 E 2 E 2                                                                    | Start<br>Publishing | 10/11/2013                     |
| We started this off by looking at the work of Alexander Calder. We talked about the shapes, colors, dimension, balance and     | Stop<br>Publishing  | mm/dd/yyyy                     |
| movement of his mobiles.                                                                                                    | Published           | ₫                              |
| To practice tracing around an object, we traced around our hands. They needed to incorporate at least four hands into their    | Featured            | ₫                              |
| piece and a total of at least ten shares. Other than that the only thing they had to show me at the end was a balanced mobile. | DESCRIPT            | TON                            |
| We used two Popsicle sticks glued together to hang everything else from and pipe cleaners to add depth and attach our          |                     |                                |
| shapes.                                                                                                    |                     |                                |
|                                                                                                    | OPTIONS             |                                |
|                                                                                                    | Show Au             | thor                           |
|                                                                                                    | Show Cr             | eated Date                     |
|                                                                                                    | Enable C            | Comments                       |
| Path: p Words:95                                                                                                    |                     |                                |
|                                                                                                    |                     |                                |

#### MANAGE DETAILS

**Start/stop publishing:** Optional. Left unedited, post will publish immediately. Use to set specific start/expire dates.

#### Published: Check.

If left unchecked post exists, but is not viewable by public.

#### **Description:** Optional.

On your blog, the first few sentences of your entry will be what is viewable before the READ ARTICLE button. If you enter a description, it will replace the first few sentences with your concise description of the post.

**Options:** Select which items you want to appear with post. **Show Sharing icons** (facebook, twitter, email, print) will default to appear unless unclicked.

SHARE THIS f

SHARING YOUR BLOG: Do you have a Facebook page or Twitter account? Go to the public website, click on the blog entry and

share to external accounts.

| 1     | F | ACEBOO | K |
|-------|---|--------|---|
| Lengt |   |        |   |

Click or F, selec a Facebook pag you manage, an Share Link.

| Share:                           | On your own timeline 🔻                   |                |
|----------------------------------|------------------------------------------|----------------|
| Write co                         | <ul> <li>On your own timeline</li> </ul> |                |
| write so                         | On a friend's timeline                   |                |
|                                  | In a group                               |                |
|                                  | On a Page you manage                     |                |
| http://r<br>art/blog<br>mineralp | In a private message                     | grade-mobiles/ |
|                                  |                                          |                |

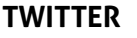

| <b>y</b> | Click on <b>twitter icon</b> and Tweet.                                   |
|----------|---------------------------------------------------------------------------|
| 000      | Share a link on Twitter 🔒                                                 |
| <b>y</b> | 🛜 HeyBDub 🗸                                                               |
| Share a  | ink with your followers                                                   |
| @MPUSD   | News: http://mineralpointschools.org/elementary-art/blogs/mini-paw-prints |
|          | la la                                                                     |
|          | 104 <b>Tweet</b>                                                          |

# **UPLOAD A DOCUMENT**

 In the green menu bar, click on UPLOADS > DOCUMENTS

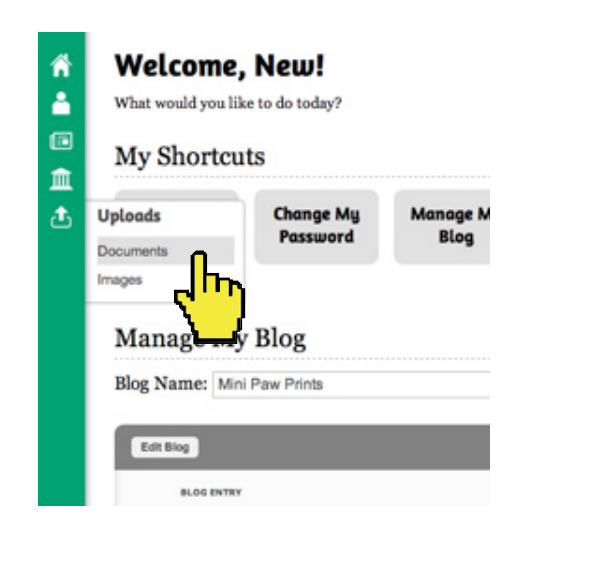

② CHOOSE FILE and DESTINATION and UPLOAD.

#### **Upload Documents**

Select up to 20 files for uploading (Max file size 20MB):

| □<br><u> </u> | Choose A Document    | Choose File no file selected |
|---------------|----------------------|------------------------------|
|               | Choose A Destination | Select                       |
|               |                      |                              |

 WAIT. Once you get an
 Upload Complete window, it is safe to navigate away from this page.
 You can also click on
 Upload More documents.

#### **Upload** Complete

ሰ

۴

ñ

^

Ē

血

₫

The upload completed with the following messages:

| The file <b>hov</b> | wto17.pdf uploaded successfully! |  |
|---------------------|----------------------------------|--|
| Upload More         | Documents                        |  |

# **NEWSFEEDS & TAGS**

The newsfeed on sections are controlled by admins. Admins use tags to control which stories appear in the newsfeed. For example, the District section uses the tag **mpusd**. Posts tagged **mpusd** will show up in the newsfeed.

|        |        |     | 📑 нтп.   | X   | 0.   | 5 |   |      |   |
|--------|--------|-----|----------|-----|------|---|---|------|---|
| 7 7 HP | law as | 1:= | t=   zi= | sim | 11 5 |   | 0 | 26 1 | 0 |

nservation Department recently presented the Mineral Point School its efforts in conserving the oak savannas. The award was presented athered for the Farmers Appreciation Day in Dodgeville and savannas for project-based learning.

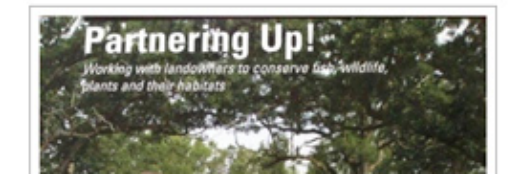

| -  | Start mm/dd/yyyy<br>Publishing |
|----|--------------------------------|
|    | Stop mm/dd/yyyy<br>Publishing  |
|    | Published                      |
|    | Featured                       |
|    | CATEGORY                       |
|    | News                           |
|    | TAGS                           |
|    | mpusd, mphs, mpms,<br>mpes     |
| -  |                                |
|    | <b>/</b> /                     |
| nn | st will annear (               |

EXAMPLE: By using multiple tags, separated by commas, this post will appear on four newsfeeds. Note: Newsfeed tags are normally all **lowercase** letters.

#### TAG LIST (So far)

mpusd: School District mphs: High School mpms: Middle School mpel: Elementary

library: Library pointers: Athletics mpspeced: Special Ed all: All newsfeeds **EXAMPLE:** This newsfeed on the DISTRICT page has a featured post (About Our Schools) followed by other posts that are tagged **mpusd**.

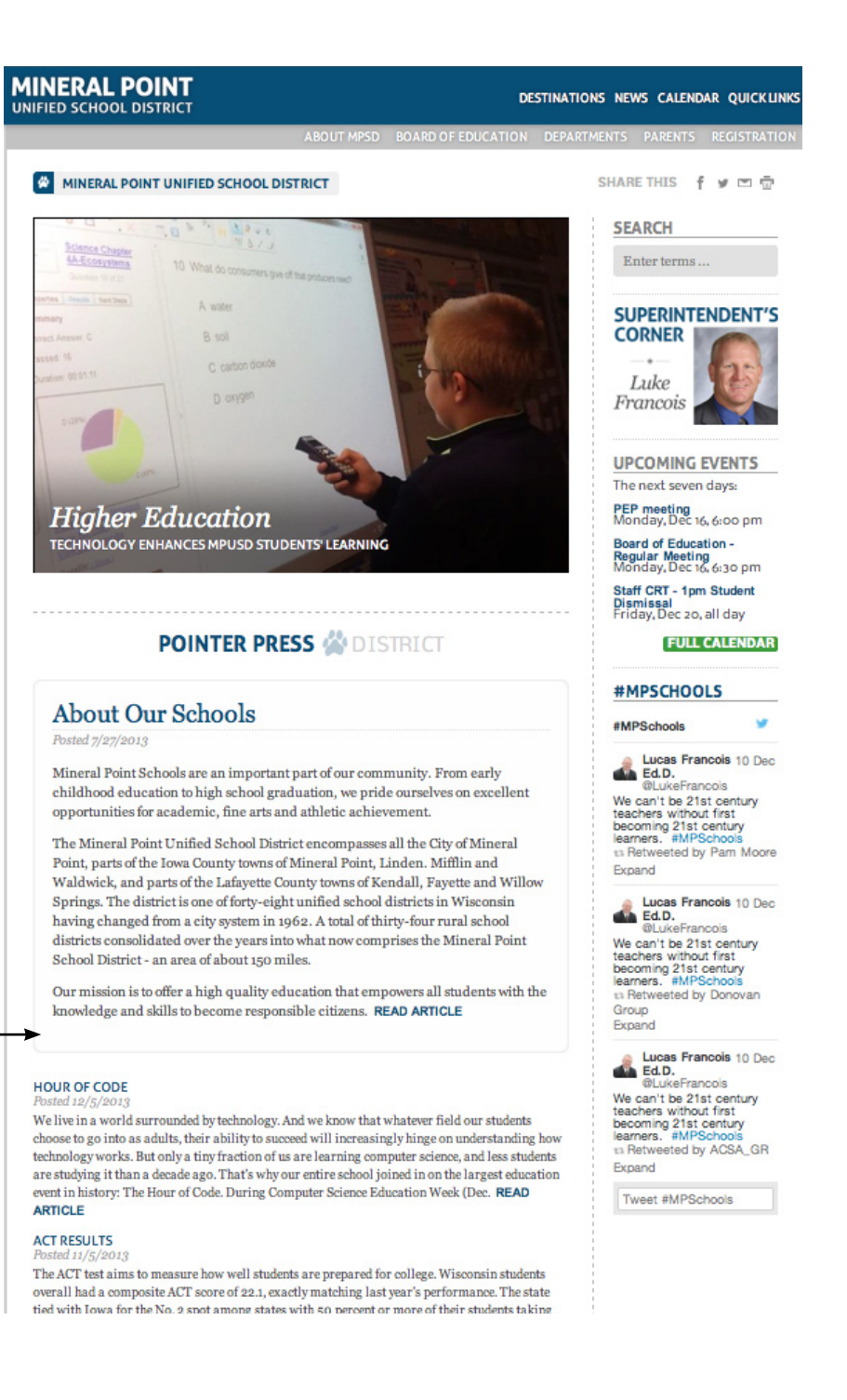